IMPLEMENTASI PENGADAAN BARANG/JASA DENGAN PERATURAN REKTOR NOMOR 8 TAHUN 2020 TENTANG PENGADAAN BARANG/JASA MENGGUNAKAN APLIKASI SIPINTER

Yogyakarta, 3 Februari 2021 Rita Kristiyani Pusat Pengadaan dan Logistik

# SISTEM INFORMASI PENGADAAN TERINTEGRASI (SIPINTER)

- >Mempermudah pelaksanaan pengadaan melalui aplikasi karena menggabungkan: SIMPEL, LPSE, DAN SIMONEV
- >Saat ini yang telah tersedia di SIPINTER adalah Pengadaan Jasa Lainnya Perorangan dan pembelian konsumsi

4/4/4/4/4/4/4/4/4/4/4/

1414141414141414141414141414141414141

A REAL AND A REAL AND A REAL AND A REAL AND A REAL AND A REAL AND A REAL AND A REAL AND A REAL AND A REAL AND A

>SIPINTER nantinya dapat digunakan untuk e-assignment, e-purchasing, Pengadaan Langsung dan Tender.

## **PROSEDUR PENGADAAN JASA PERSEORANGAN**

- 1. PPK membuat paket yang berisi usulan jumlah personil tenaga perseorangan yang dibutuhkan
- 2. Paket diperiksa dan disetujui oleh pimpinan unit, selanjutnya paket dikirim ke Direktorat SDM
- 3. Paket diperiksa dan disetujui oleh Direktorat SDM
- 4. Pejabat Pengadaan melakukan proses pemilihan tenaga perseorangan sesuai jumlah yang disetujui Direktorat SDM
- 5. Tenaga perseorangan menyetujui penawaran pekerjaan melalui email
- 6. PPK membuat surat perjanjian dan mengunggah ke SIPINTER
- 7. PPK memproses pembayaran bulanan dengan mengunggah dokumen kehadiran dan penilaian serta mengirimkan ke data pembayaran SIMKEU
- 8. PUMK memproses pembayaran melalui SIMKEU

## PROSES PENGADAAN JASA PERSEORANGAN MELALUI APLIKASI SIPINTER

### TAMPILAN SIPINTER

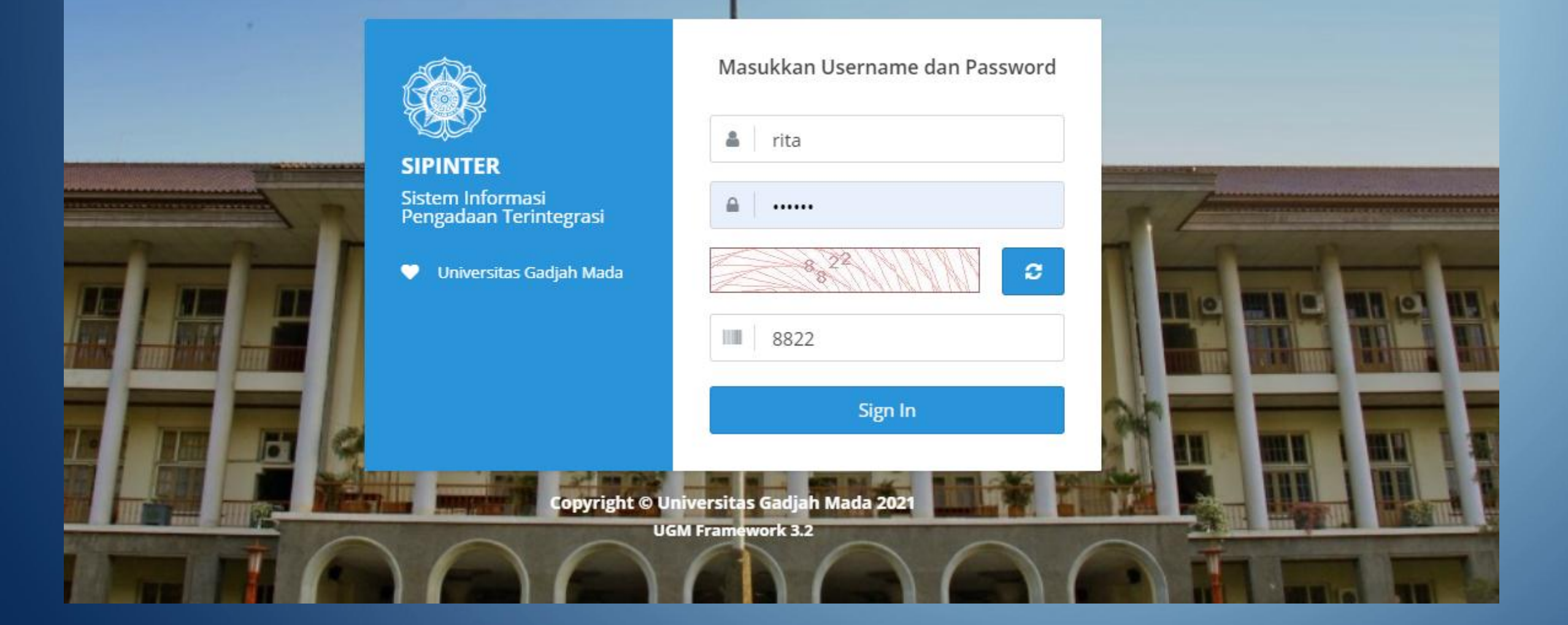

### Langkah-langkah yang harus dilakukan:

PPK membuat paket yang berisi usulan jumlah personil tenaga perseorangan yang dibutuhkan

| Ppk Image: Deftar Paket   123456 Image: Deftar Paket |             |             |                                                                        |                                  |                   |                                    |                        |
|------------------------------------------------------|-------------|-------------|------------------------------------------------------------------------|----------------------------------|-------------------|------------------------------------|------------------------|
|                                                      | Pencarian P | aket Pengad | laan                                                                   |                                  |                   |                                    |                        |
| Home                                                 |             |             |                                                                        |                                  |                   |                                    |                        |
| )Pengadaan >                                         | Kata Kunci  |             | Nama Paket                                                             |                                  |                   |                                    |                        |
| -<br>Ganti Group                                     |             |             | Cari                                                                   |                                  |                   |                                    |                        |
| Ganti Password                                       |             |             |                                                                        |                                  |                   |                                    |                        |
| Logout                                               | ID          | Jenis       | Nama                                                                   | Unit Kerja                       | Nilai <i>(Rp)</i> | Metode                             | Status                 |
| UGM Framework 3.2                                    | 190725365   | Konsumsi    | Rapat Koordinasi II - Sesi Siang                                       | Pusat Pengadaan<br>dan Logistik  | 0,00              | e-Purchasing<br>Konsumsi < 10 Juta | Disetujui              |
|                                                      | 190725364   | Konsumsi    | Rapat Koordinasi - Sesi Pagi                                           | Pusat Pengadaan<br>dan Logistik  | 0,00              | e-Purchasing<br>Konsumsi < 10 Juta | Disetujui              |
|                                                      | 190725345   | Barang      | Pengadaan Peralatan Laboratorium untuk<br>Pusat Studi Bioteknologi UGM | Pusat Studi (PS)<br>Bioteknologi | 1.074.707.000,00  | e-Lelang Sederhana                 | Pengumuman<br>Pemenang |

## Pada menu sisi kiri pilih Pengadaan Perseorangan

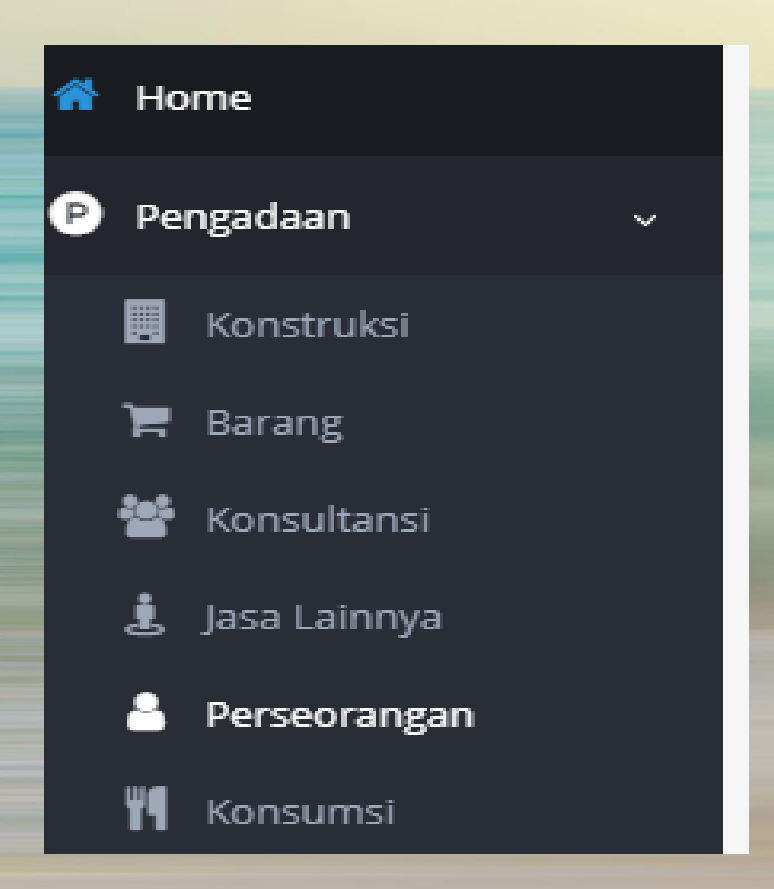

## Sehingga muncul tampilan berikut

### <sup>1</sup>/<sub>3</sub> ■ Daftar Paket Perseorangan

| Filter                    |                   |  |              |
|---------------------------|-------------------|--|--------------|
| Tahun                     | 2020 × -          |  |              |
|                           | Lakukan Pencarian |  |              |
|                           |                   |  |              |
| Daftar Paket Perseorangan |                   |  | Perseorangan |

| No | Nama Paket                | Qty      | Tanggal Diajukan | Unit Kerja                   | Status             |
|----|---------------------------|----------|------------------|------------------------------|--------------------|
| 1  | Perseorangan DITMAWA 2020 | 2 Orang  | 2020-11-23       | Pusat Pengadaan dan Logistik | 1 Penugasan        |
| 2  | Perseorangan DSSDI 2021   | 10 Orang | 2020-11-17       | Pusat Pengadaan dan Logistik | 8 Disetujui        |
| 3  | Security P2L 2021         | 2 Orang  | 2020-11-06       | Pusat Pengadaan dan Logistik | 2 Penugasan        |
| 4  | Perseorangan P2L 2021     | 1 Orang  | 2020-11-03       | Pusat Pengadaan dan Logistik | <b>1</b> Disetujui |

### Tambah Paket Perseorangan

Tambah Paket Perseorangan

Nama Paket \*

Pengadaan jasa perseorangan P2L 2021

| No | Jenis Jasa Outsourching              | Pendidikan  | Honorarium<br><i>(Rp)</i> | Qty | Satuan |
|----|--------------------------------------|-------------|---------------------------|-----|--------|
| 1  | Cleaning Service                     | SD          | 1.922.917,00              | 3   | Orang  |
| 2  | Petugas Parkir/Portal/Penjaga Sepeda | SD O Proses | 1.701.000,00              | 0   | Orang  |
| 3  | Office Boy (OB)                      | SD          | 1.701.000,00              | 2   | Orang  |
| 4  | Leader CS                            | SMP         | 1.871.100,00              | Qty | Orang  |
| 5  | Security                             | SLTA        | 2.041.200,00              | 1   | Orang  |
| 6  | Driver                               | SLTA        | 2.041.200,00              | Qty | Orang  |

← Kembali 🛛 😔 Proses

Isikan nama paket dan jumlah (Qty) petugas yang dibutuhkan dan klik

### Proses Paket **Perseorangan**

| Nama Paket | Pengadaan jasa perseorangan P2L 2021 |
|------------|--------------------------------------|
| Unit Kerja | Pusat Pengadaan dan Logistik         |
| Tahun      | 2020                                 |
| Qty        | 6 Orang                              |
| Status     | Draft                                |

| No | Jenis Jasa       | Detail | Pendidikan | Qty | Satuan |
|----|------------------|--------|------------|-----|--------|
| 1  | Cleaning Service | ×      | SD         | 3   | Orang  |
| 2  | Office Boy (OB)  | ×      | SD         | 2   | Orang  |
| 3  | Security         | ×      | SLTA       | 1   | Orang  |

🗲 Kembali

## Klik nama jenis jasa untuk mengisikan detailnya

| Detail Jasa<br>3 Orang Cleaning Ser | vice                         |         |          |
|-------------------------------------|------------------------------|---------|----------|
| Penempatan *                        | Pusat Pengadaan dan Logistik |         | × •      |
| Tgl Mulai Kerja *                   | 2021-01-04                   |         |          |
| Tgl Akhir Kerja *                   | 2021-12-31                   |         |          |
| Honorarium *                        | 1922917                      |         |          |
| Pejabat                             | Warsiti, S.H.                |         | ×        |
| Pengadaan *                         |                              |         |          |
|                                     |                              | ⊖ Tutup | 🗸 Simpan |
| kan detail untuk set                | iap ienis iasa klik 🖌 Simpan | SLIA    |          |

Setelah semua detail jenis jasa diisi akan muncul notifikasi di kolom detail bahwa detail jenis jasa tersebut telah diisi dan muncul tombol Ajukan Pimpinan.

### Proses Paket Perseorangan

#### Proses Paket Perseorangan

| Nama Paket | Pengadaan jasa perseorangan P2L 2021 |
|------------|--------------------------------------|
| Unit Kerja | Pusat Pengadaan dan Logistik         |
| Tahun      | 2020                                 |
| Qty        | 6 Orang                              |
| Status     | Draft                                |

| No | Jenis Jasa       | Detail | Pendidikan | Qty | Satuan |
|----|------------------|--------|------------|-----|--------|
| 1  | Cleaning Service |        | SD         | 3   | Orang  |
| 2  | Office Boy (OB)  | ~      | SD         | 2   | Orang  |
| 3  | Security         |        | SLTA       | 1   | Orang  |

🗲 Kembali O Ajukan Pimpinan

Setelah yakin data sudah betul klik tombol Status paket berubah dari Status menjadi Draft

\varTheta Ajukan Pimpinan

maka paket akan terkirim ke pimpinan.

Status

Diajukan

2. Paket diperiksa dan disetujui oleh pimpinan unit, selanjutnya paket dikirim ke Direktorat SDM

### Tulis alamat SIPINTER pada browser

|                                            | Masukkan Username dan Password                 |
|--------------------------------------------|------------------------------------------------|
| SIPINTER                                   | La Username                                    |
| Sistem Informasi<br>Pengadaan Terintegrasi | Password                                       |
| 💙 Universitas Gadjah Mada                  | 6977 3                                         |
|                                            | 6977                                           |
|                                            | Sign In                                        |
|                                            |                                                |
| Copyright © Ur<br>UG                       | hiversitas Gadjah Mada 2020<br>M Framework 3.2 |

| pimpinan<br>123456<br>علاق |   | 📰 Daftar P  | Paket       |                                        |                                 |                     |                                    |            |
|----------------------------|---|-------------|-------------|----------------------------------------|---------------------------------|---------------------|------------------------------------|------------|
|                            |   | Pencarian P | aket Pengad | laan                                   |                                 |                     |                                    |            |
| 者 Home                     |   |             |             |                                        |                                 |                     |                                    |            |
| 🔒 Event                    |   | Kata Kunci  |             | Nama Paket                             |                                 |                     |                                    |            |
| P Pengadaan                | > |             |             | Cari                                   |                                 |                     |                                    |            |
| 🗹 Approval                 | > |             |             |                                        |                                 |                     |                                    |            |
| 📽 Pengaturan               | > | ID          | Jenis       | Nama                                   | Unit Kerja                      | Nilai ( <i>Rp</i> ) | Metode                             | Status     |
| Ganti Group                |   | 190725365   | Konsumsi    | Rapat Koordinasi II - Sesi Siang       | Pusat Pengadaan<br>dan Logistik | 0,00                | e-Purchasing<br>Konsumsi < 10 Juta | Disetujui  |
| Logout                     |   | 190725364   | Konsumsi    | Rapat Koordinasi - Sesi Pagi           | Pusat Pengadaan<br>dan Logistik | 0,00                | e-Purchasing<br>Konsumsi < 10 Juta | Disetujui  |
|                            |   | 190725345   | Barang      | Pengadaan Peralatan Laboratorium untuk | Pusat Studi (PS)                | 1.074.707.000,00    | e-Lelang Sederhana                 | Pengumuman |

Bioteknologi

Pemenang

Pusat Studi Bioteknologi UGM

UGM Framework 3.2

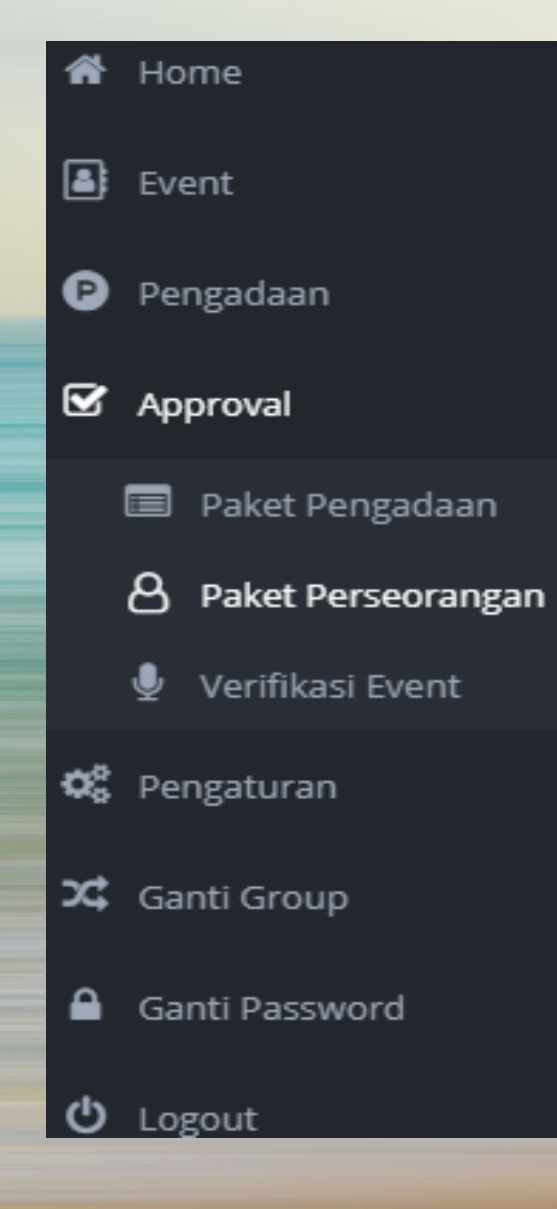

~

### Pada menu sisi kiri pilih Approval Paket Perseorangan

Hingga muncul tampilan daftar nama paket, jumlah tenaga yang diajukan, tanggal pengajuan, dan status paket. Klik nama paket yang akan diproses ditandai dengan status yang berwarna merah.

| Paket Perse | eorangan          |                |  |
|-------------|-------------------|----------------|--|
|             |                   |                |  |
| Filter      |                   |                |  |
| Tahun       | 2020              | × <del>•</del> |  |
|             | Lakukan Pencarian |                |  |
|             |                   |                |  |
|             |                   |                |  |

Daftar List Paket Perseorangan

| No | Nama Paket                           | Qty      | Tanggal Diajukan | Status             |
|----|--------------------------------------|----------|------------------|--------------------|
| 1  | Pengadaan jasa perseorangan P2L 2021 | 6 Orang  | 2020-11-23       | Diajukan           |
| 2  | Perseorangan DITMAWA 2020            | 2 Orang  | 2020-11-23       | <b>2</b> Disetujui |
| 3  | Perseorangan DSSDI 2021              | 10 Orang | 2020-11-17       | 8 Disetujui        |
| 4  | Security P2L 2021                    | 2 Orang  | 2020-11-06       | <b>2</b> Disetujui |
| 5  | Perseorangan P2L 2021                | 1 Orang  | 2020-11-03       | <b>1</b> Disetujui |
| 6  | Perseorangan Kantor Arsip 2020       | 1 Orang  | 2020-10-31       | <b>1</b> Disetujui |

### Pimpinan dapat memilih dari tabel, item yang disetujui dan item yang tidak

| Nama Paket       | Pengadaan jasa perseorangan P2L 2021 |
|------------------|--------------------------------------|
| Unit Kerja       | Pusat Pengadaan dan Logistik         |
| Tahun            | 2021                                 |
| Tanggal Diajukan | 2020-11-23 15:24:57                  |
| РРК              | Rita Kristiyani, S.H., MBA.          |
| Status Paket     | Diajukan                             |

| No   | lonis lasa       | Ponompatan                   | Tal Mulai Koria | Tgl Akhir Keria Honoi |              | Persetujuan |     |
|------|------------------|------------------------------|-----------------|-----------------------|--------------|-------------|-----|
| NO   | Jenis Jasa       | renenipatan                  |                 |                       | (Rp)         | Pimpinan    | SDM |
| 4018 | Cleaning Service | Pusat Pengadaan dan Logistik | 04 Januari 2021 | 31 Desember 2021      | 1.922.917,00 |             | -   |
| 4019 | Cleaning Service | Pusat Pengadaan dan Logistik | 04 Januari 2021 | 31 Desember 2021      | 1.922.917,00 |             | -   |
| 4020 | Cleaning Service | Pusat Pengadaan dan Logistik | 04 Januari 2021 | 31 Desember 2021      | 1.922.917,00 |             | -   |
| 4021 | Office Boy (OB)  | Pusat Pengadaan dan Logistik | 04 Januari 2021 | 31 Desember 2021      | 1.701.000,00 |             | -   |
| 4022 | Office Boy (OB)  | Pusat Pengadaan dan Logistik | 04 Januari 2021 | 31 Desember 2021      | 1.701.000,00 |             | -   |
| 4023 | Security         | Pusat Pengadaan dan Logistik | 04 Januari 2021 | 31 Desember 2021      | 2.041.200,00 |             | -   |

🗲 Kembali 🛛 Ə Ajukan SDM

Kemudian klik tombol Ajukan SDM. Maka paket akan terkirim ke Direktorat SDM dan tampilan berubah menjadi sebagai berikut:

## Pengadaan jasa perseorangan P2L 2021

Pusat Pengadaan dan Logistik (2020)

| Nama Paket       | Pengadaan jasa perseorangan P2L 2021 |
|------------------|--------------------------------------|
| Unit Kerja       | Pusat Pengadaan dan Logistik         |
| Tahun            | 2021                                 |
| Tanggal Diajukan | 2020-11-23 15:24:57                  |
| РРК              | Rita Kristiyani, S.H., MBA.          |
| Status Paket     | Diproses                             |

| No   |                  | Parameter                    | Tel Mulai Karia | Tel Akhir Koria  | Honorarium   |          | etujuan |  |
|------|------------------|------------------------------|-----------------|------------------|--------------|----------|---------|--|
| NO   | Jenis Jasa       | renempatan                   |                 | тегја            | (Rp)         | Pimpinan | SDM     |  |
| 4018 | Cleaning Service | Pusat Pengadaan dan Logistik | 04 Januari 2021 | 31 Desember 2021 | 1.922.917,00 | setuju   | -       |  |
| 4019 | Cleaning Service | Pusat Pengadaan dan Logistik | 04 Januari 2021 | 31 Desember 2021 | 1.922.917,00 | setuju   | -       |  |
| 4020 | Cleaning Service | Pusat Pengadaan dan Logistik | 04 Januari 2021 | 31 Desember 2021 | 1.922.917,00 | tolak    | -       |  |
| 4021 | Office Boy (OB)  | Pusat Pengadaan dan Logistik | 04 Januari 2021 | 31 Desember 2021 | 1.701.000,00 | setuju   | -       |  |
| 4022 | Office Boy (OB)  | Pusat Pengadaan dan Logistik | 04 Januari 2021 | 31 Desember 2021 | 1.701.000,00 | setuju   | -       |  |
| 4023 | Security         | Pusat Pengadaan dan Logistik | 04 Januari 2021 | 31 Desember 2021 | 2.041.200,00 | setuju   | -       |  |

3. Paket diperiksa dan disetujui oleh Direktorat SDM Tulis alamat SIPINTER pada browser.

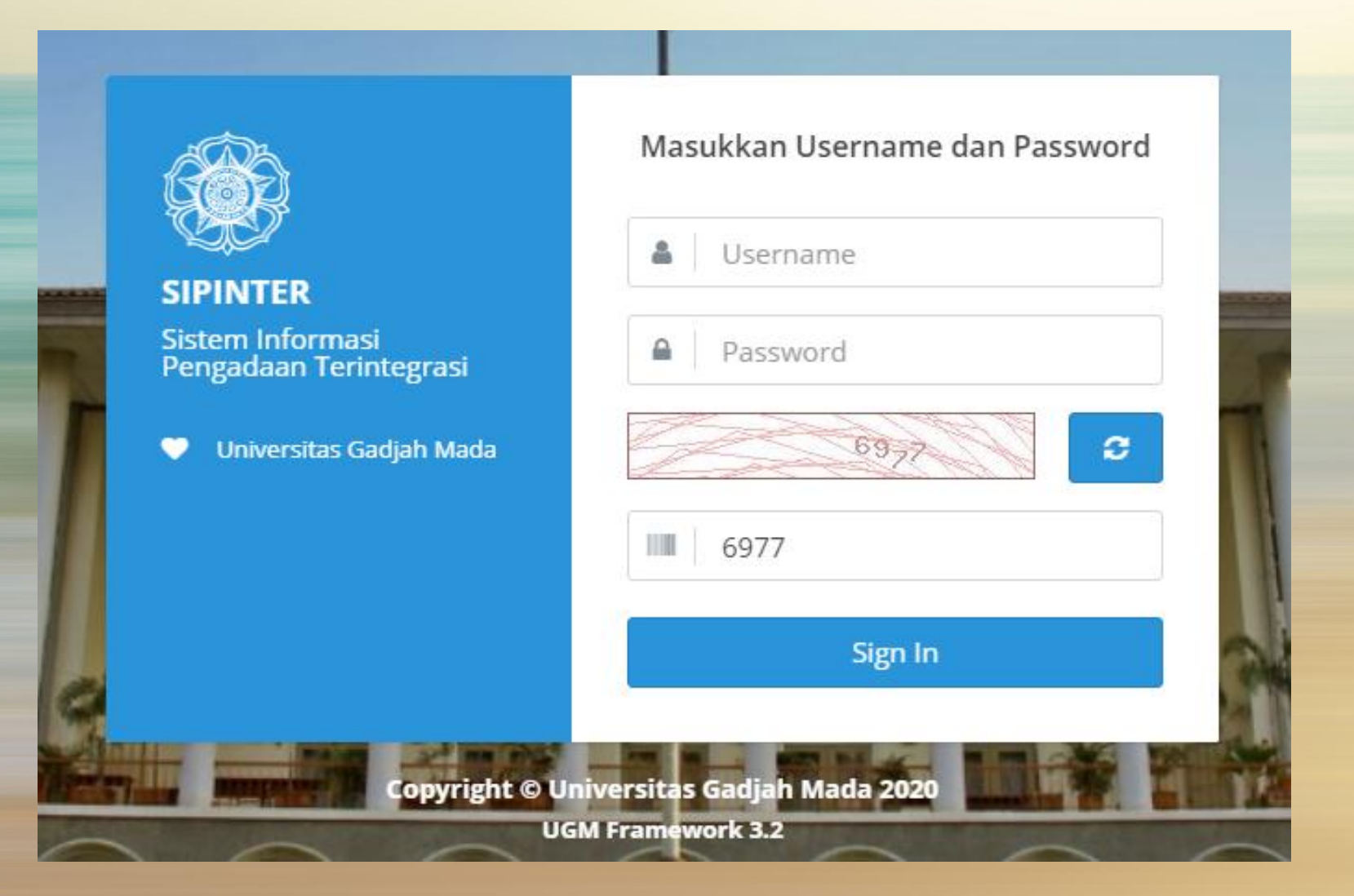

#### E Daftar Paket sdm 123456 x; 0 Pencarian Paket Pengadaan \* Home Kata Kunci Nama Paket 🗹 Approval Cari 🗴 Ganti Group 🕋 Home Ganti Password Approval Ů Logout Unit Kerja Nilai (Rp) Metode Status ID A Paket Perseorangan 19072 Pusat Pengadaan 0,00 e-Purchasing Disetujui **UGM** Framework 3.2 dan Logistik Konsumsi < 10 Juta 🗴 Ganti Group Pusat Pengadaan 0,00 e-Purchasing 19072 Disetujui dan Logistik Konsumsi < 10 Juta Ganti Password 19072 Pusat Studi (PS) 1.074.707.000,00 e-Lelang Sederhana Pengumuman Bioteknologi Pemenang U Logout **UGM** Framework 3.2

### Paket Perseorangan

| Filter     |                   |                |
|------------|-------------------|----------------|
|            |                   |                |
| Tahun      | 2020              | × <del>•</del> |
|            |                   |                |
| Unit Kerja | Pilih Unit Kerja  | •              |
|            | Lakukan Pencarian |                |
|            |                   |                |

Daftar List Paket Perseorangan

| No | Unit Kerja                   | Qty     | Tanggal Diajukan | Status             |
|----|------------------------------|---------|------------------|--------------------|
| 1  | Pusat Pengadaan dan Logistik | 5 Orang | 2020-11-23       | Diproses           |
| 2  | Pusat Pengadaan dan Logistik | 2 Orang | 2020-11-23       | 1 Disetujui        |
| 3  | Pusat Pengadaan dan Logistik | 8 Orang | 2020-11-17       | <b>5</b> Disetujui |
| 4  | Pusat Pengadaan dan Logistik | 2 Orang | 2020-11-06       | <b>2</b> Disetujui |
| 5  | Pusat Pengadaan dan Logistik | 1 Orang | 2020-11-03       | 1 Disetujui        |

## Klik nama Unit Kerja yang usulannya akan diproses

### Pengadaan jasa perseorangan P2L 2021

Pusat Pengadaan dan Logistik (2020)

🗲 Kembali

🗸 Simpan

| Nama Paket       | Pengadaan jasa perseorangan P2L 2021 |
|------------------|--------------------------------------|
| Unit Kerja       | Pusat Pengadaan dan Logistik         |
| Tahun            | 2021                                 |
| Tanggal Diajukan | 2020-11-23 15:24:57                  |
| РРК              | Rita Kristiyani, S.H., MBA.          |
| Status Paket     | Diproses                             |

| No   | Jenis Jasa       | Penempatan                   | Tgl Mulai Kerja | Tgl Akhir Kerja  | Honorarium<br>(Rp) | Persetujuan |
|------|------------------|------------------------------|-----------------|------------------|--------------------|-------------|
| 4018 | Cleaning Service | Pusat Pengadaan dan Logistik | 04 Januari 2021 | 31 Desember 2021 | 1.922.917,00       | •           |
| 4019 | Cleaning Service | Pusat Pengadaan dan Logistik | 04 Januari 2021 | 31 Desember 2021 | 1.922.917,00       |             |
| 4021 | Office Boy (OB)  | Pusat Pengadaan dan Logistik | 04 Januari 2021 | 31 Desember 2021 | 1.701.000,00       |             |
| 4022 | Office Boy (OB)  | Pusat Pengadaan dan Logistik | 04 Januari 2021 | 31 Desember 2021 | 1.701.000,00       | o           |
| 4023 | Security         | Pusat Pengadaan dan Logistik | 04 Januari 2021 | 31 Desember 2021 | 2.041.200,00       |             |
|      |                  |                              |                 |                  |                    |             |

Klik pada item yang tidak disetujui untuk menghilangkan tanda cek. Periksa kembali dan klik Data akan tersimpan dan muncul tampilan sebagai berikut.

🗸 Simpan

## Pengadaan jasa perseorangan P2L 2021

Pusat Pengadaan dan Logistik (2020)

| Nama Paket       | Pengadaan jasa perseorangan P2L 2021 |
|------------------|--------------------------------------|
| Unit Kerja       | Pusat Pengadaan dan Logistik         |
| Tahun            | 2021                                 |
| Tanggal Diajukan | 2020-11-23 15:24:57                  |
| РРК              | Rita Kristiyani, S.H., MBA.          |
| Status Paket     | Disetujui                            |
|                  |                                      |

| No   | Jenis Jasa       | Penempatan                   | Tgl Mulai Kerja | Tgl Akhir Kerja  | Honorarium<br>(Rp) | Persetujuan |
|------|------------------|------------------------------|-----------------|------------------|--------------------|-------------|
| 4018 | Cleaning Service | Pusat Pengadaan dan Logistik | 04 Januari 2021 | 31 Desember 2021 | 1.922.917,00       | setuju      |
| 4019 | Cleaning Service | Pusat Pengadaan dan Logistik | 04 Januari 2021 | 31 Desember 2021 | 1.922.917,00       | setuju      |
| 4021 | Office Boy (OB)  | Pusat Pengadaan dan Logistik | 04 Januari 2021 | 31 Desember 2021 | 1.701.000,00       | setuju      |
| 4022 | Office Boy (OB)  | Pusat Pengadaan dan Logistik | 04 Januari 2021 | 31 Desember 2021 | 1.701.000,00       | tolak       |
| 4023 | Security         | Pusat Pengadaan dan Logistik | 04 Januari 2021 | 31 Desember 2021 | 2.041.200,00       | setuju      |

🗲 Kembali

4. Pejabat Pengadaan melakukan proses pemilihan tenaga perseorangan sesuai jumlah yang disetujui Direktorat SDM Tulis alamat SIPINTER pada browser.

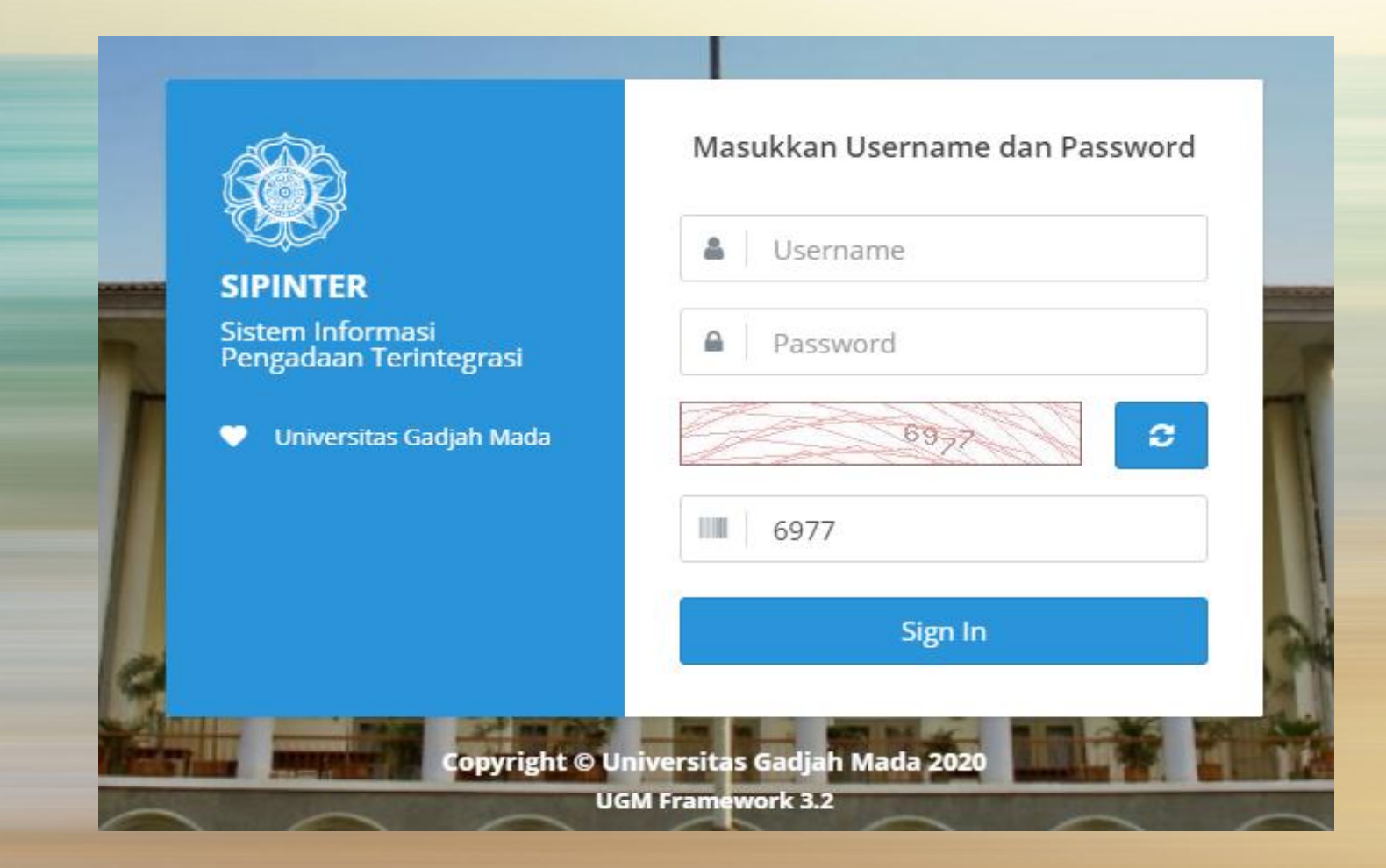

| pokja<br>123456           | 📃 Daftar P | aket     |                |            |               |       |                     |                                    |                     |
|---------------------------|------------|----------|----------------|------------|---------------|-------|---------------------|------------------------------------|---------------------|
| Pencarian Paket Pengadaan |            |          |                |            |               |       |                     |                                    |                     |
| A Home                    |            |          |                |            |               |       |                     |                                    |                     |
| ₽ Pengadaan >             | Kata Kunci |          | Nama H         | 'aket      |               |       |                     |                                    |                     |
| eLelang                   |            |          | Cari           |            |               |       |                     |                                    |                     |
| 🗘 Ganti Group             |            |          |                | ΡP         | engadaan      | ~     |                     |                                    |                     |
| A Cost Document           |            |          |                |            | Konstruksi    |       |                     |                                    |                     |
| Ganti Password            | ID         | Jenis    |                | ì          | Barang        | ja    | Nilai ( <i>Rp</i> ) | Metode                             | Status              |
| 0 Logout                  | 190725365  | Konsumsi | Rapat Koordir  | *          | Konsultansi   | n dan | 0,00                | e-Purchasing Konsumsi <<br>10 Juta | Disetujui           |
| UGM Framework 3.2         | 190725364  | Konsumsi | Rapat Koordin  | Ţ          | Jasa Lainnya  | n dan | 0.00                | e-Purchasing Konsumsi <            | Disetuiui           |
|                           |            |          |                | Û          | Perseorangan. |       |                     | 10 Juta                            |                     |
|                           | 190725345  | Barang   | Pengadaan Pe   | 71         | Konsumsi      |       | 1.074.707.000,00    | e-Lelang Sederhana                 | Pengumuman Pemenang |
|                           |            |          | Bioteknologi l | eLela      | ng            |       |                     |                                    |                     |
|                           |            |          |                | x; G       | anti Group    |       |                     |                                    |                     |
|                           |            |          |                | <b>≙</b> G | anti Password |       |                     |                                    |                     |
|                           |            |          |                | ψь         | ogout         |       |                     |                                    |                     |

### \rm Oaftar Paket Perseorangan

| Filter |                   |                |
|--------|-------------------|----------------|
| Tahun  | 2020              | × <del>-</del> |
|        | Lakukan Pencarian |                |
|        |                   |                |
|        |                   |                |

#### Daftar Paket Perseorangan

| No | Nama Paket                           | Qty     | Tanggal Diajukan | Unit Kerja                   | Status    |
|----|--------------------------------------|---------|------------------|------------------------------|-----------|
| 1  | Pengadaan jasa perseorangan P2L 2021 | 4 Orang | 2020-11-23       | Pusat Pengadaan dan Logistik | Disetujui |
| 2  | Perseorangan DITMAWA 2020            | 1 Orang | 2020-11-23       | Pusat Pengadaan dan Logistik | Penugasan |
| 3  | Perseorangan P2L 2021                | 1 Orang | 2020-11-03       | Pusat Pengadaan dan Logistik | Disetujui |
| 4  | Perseorangan Kantor Arsip 2020       | 1 Orang | 2020-10-31       | Pusat Pengadaan dan Logistik | Penugasan |
| 5  | Perseorangan BPP 2020                | 1 Orang | 2020-10-31       | Pusat Pengadaan dan Logistik | Penugasan |
| 6  | Perseorangan P2L 2020                | 1 Orang | 2020-10-31       | Pusat Pengadaan dan Logistik | Penugasan |

Pilih paket dengan status berwarna merah untuk melakukan pemilihan/penugasan tenaga perseorangan.

### 🕑 Daftar Tenaga Perseorangan

| Nama Paket       | Pengadaan jasa perseorangan P2L 2021 |
|------------------|--------------------------------------|
| Unit Kerja       | Pusat Pengadaan dan Logistik         |
| Tahun            | 2021                                 |
| Tanggal Diajukan | 2020-11-23 15:24:57                  |
| РРК              | Rita Kristiyani, S.H., MBA.          |
| Status Paket     | Disetujui                            |
|                  |                                      |
|                  |                                      |

#### Daftar Plotting Jasa Perseorangan

| No   | Jasa Perseorangan | Penempatan                   | Tgl Mulai Kerja | Tgl Akhir Kerja  | Honorarium<br>(Rp) | Status |
|------|-------------------|------------------------------|-----------------|------------------|--------------------|--------|
| 4018 | Cleaning Service  | Pusat Pengadaan dan Logistik | 04 Januari 2021 | 31 Desember 2021 | 1.922.917,00       | _      |
| 4019 | Cleaning Service  | Pusat Pengadaan dan Logistik | 04 Januari 2021 | 31 Desember 2021 | 1.922.917,00       | _      |
| 4021 | Office Boy (OB)   | Pusat Pengadaan dan Logistik | 04 Januari 2021 | 31 Desember 2021 | 1.701.000,00       | _      |
| 4023 | Security          | Pusat Pengadaan dan Logistik | 04 Januari 2021 | 31 Desember 2021 | 2.041.200,00       | _      |

Klik item Jasa Perseorangan untuk memilih personil yang akan ditugaskan.

### **Cleaning Service**

Pusat Pengadaan dan Logistik 04 Januari 2021 s/d 31 Desember 2021 Rp1.922.917,00

#### Daftar Tenaga Jasa Perseorangan

| Status Tenaga | Pilih Status        | • |
|---------------|---------------------|---|
| Kata Kunci    | Masukkan kata kunci |   |

Lakukan Pencarian

| No | Nama Perseorangan    | Penempatan                              | Tgl Mulai Kerja | Tgl Akhir Kerja  | Rating    | Pilih    |
|----|----------------------|-----------------------------------------|-----------------|------------------|-----------|----------|
| 1  | Adi Satria           | Fakultas Hukum S1 Reguler               | 01 Juli 2020    | 31 Desember 2020 | ***** (5) | ~        |
| 2  | Adisti Anggi Suryani | Fakultas Teknologi Pertanian S1 Reguler | 02 Januari 2020 | 31 Desember 2020 | ***** (5) | ~        |
| 3  | Adit Setiyawan       | Fakultas Biologi S1 Reguler             | 15 Januari 2020 | 31 Desember 2020 | ***** (5) | <b>~</b> |
| 4  | Afet Rosadi          | Rumah Sakit UGM                         | 01 Januari 2020 | 31 Desember 2020 | ***** (5) | <b>~</b> |
| 5  | Afrizal Nur Tarmizi  | Rumah Sakit UGM                         | 01 Juli 2020    | 31 Desember 2020 | ***** (5) | ×        |
| 6  | Agata Dwi Lestari    | Rumah Sakit UGM                         | 01 Januari 2020 | 31 Desember 2020 | ***** (5) | ×        |

Klik tanda pada kolom pilih untuk memilih orang/personil untuk melaksanakan tugas pada item Jasa Perseorangan tersebut.

## Pilih Perseorangan

### Afet Rosadi

| Honorarium | Rp1.922.917,00                       |
|------------|--------------------------------------|
| Tgl Kerja  | 04 Januari 2021 s/d 31 Desember 2021 |
| Penempatan | Pusat Pengadaan dan Logistik         |
| Jenis Jasa | Cleaning Service                     |

Apakah yakin akan memilih Afet Rosadi untuk jasa Cleaning Service ini?

🛛 Tutup 🛛 🗸 Simpan

Klik Simpan Maka sistem akan mengirim surat elektronik/email kepada Tenaga Perseorangan. Setiap Tenaga Perseorangan diberi waktu 3 (tiga) hari untuk menerima atau menolak tawaran pekerjaan pada posisi tersebut. Jika waktu berakhir dan orang tersebut belum menerima maka dianggap menolak, Pejabat Pengadaan dapat memilih personil yang lain. Pada akun Pejabat Pengadaan halaman daftar Tenaga Perseorangan tampak tampilan sebagai berikut

## \varTheta Daftar Tenaga Perseorangan

| Nama Paket               | Pengadaan jasa perseorangan P2L 2021 |
|--------------------------|--------------------------------------|
| Unit Kerja               | Pusat Pengadaan dan Logistik         |
| Tahun                    | 2021                                 |
| Tanggal Diajukan         | 2020-11-23 15:24:57                  |
| РРК                      | Rita Kristiyani, S.H., MBA.          |
| Status Paket             | Disetujui                            |
|                          |                                      |
| Daftar Plotting Jasa Per | seorangan                            |

| No   | Jasa Perseorangan                       | Penempatan                   | Tgl Mulai Kerja | Tgl Akhir Kerja  | Honorarium<br>(Rp) | Status      |
|------|-----------------------------------------|------------------------------|-----------------|------------------|--------------------|-------------|
| 4018 | Afet Rosadi<br>Cleaning Service         | Pusat Pengadaan dan Logistik | 04 Januari 2021 | 31 Desember 2021 | 1.922.917,00       | 3 hari lagi |
| 4019 | Afrizal Nur Tarmizi<br>Cleaning Service | Pusat Pengadaan dan Logistik | 04 Januari 2021 | 31 Desember 2021 | 1.922.917,00       | 3 hari lagi |
| 4021 | Office Boy (OB)                         | Pusat Pengadaan dan Logistik | 04 Januari 2021 | 31 Desember 2021 | 1.701.000,00       | _           |
| 4023 | Doni Afriyanto<br>Security              | Pusat Pengadaan dan Logistik | 04 Januari 2021 | 31 Desember 2021 | 2.041.200,00       | 3 hari lagi |

### Jika orang/personil tenaga perseorangan telah menerima akan tampak tampilan sebagai berikut

🕑 Daftar Tenaga Perseorangan

| Nama Paket       | Pengadaan jasa perseorangan P2L 2021 |
|------------------|--------------------------------------|
| Unit Kerja       | Pusat Pengadaan dan Logistik         |
| Tahun            | 2021                                 |
| Tanggal Diajukan | 2020-11-23 15:24:57                  |
| РРК              | Rita Kristiyani, S.H., MBA.          |
| Status Paket     | Penugasan                            |

#### Daftar Plotting Jasa Perseorangan

| No   | Jasa Perseorangan                       | Penempatan                   | Tgl Mulai Kerja | Tgl Akhir Kerja  | Honorarium<br>(Rp) | Status   |
|------|-----------------------------------------|------------------------------|-----------------|------------------|--------------------|----------|
| 4018 | Afet Rosadi<br>Cleaning Service         | Pusat Pengadaan dan Logistik | 04 Januari 2021 | 31 Desember 2021 | 1.922.917,00       | bersedia |
| 4019 | Afrizal Nur Tarmizi<br>Cleaning Service | Pusat Pengadaan dan Logistik | 04 Januari 2021 | 31 Desember 2021 | 1.922.917,00       | bersedia |
| 4021 | Office Boy (OB)                         | Pusat Pengadaan dan Logistik | 04 Januari 2021 | 31 Desember 2021 | 1.701.000,00       | _        |
| 4023 | Doni Afriyanto<br>Security              | Pusat Pengadaan dan Logistik | 04 Januari 2021 | 31 Desember 2021 | 2.041.200,00       | bersedia |

5. Tenaga perseorangan menyetujui penawaran pekerjaan melalui email

### 6. PPK membuat surat perjanjian dan mengunggah ke SIPINTER

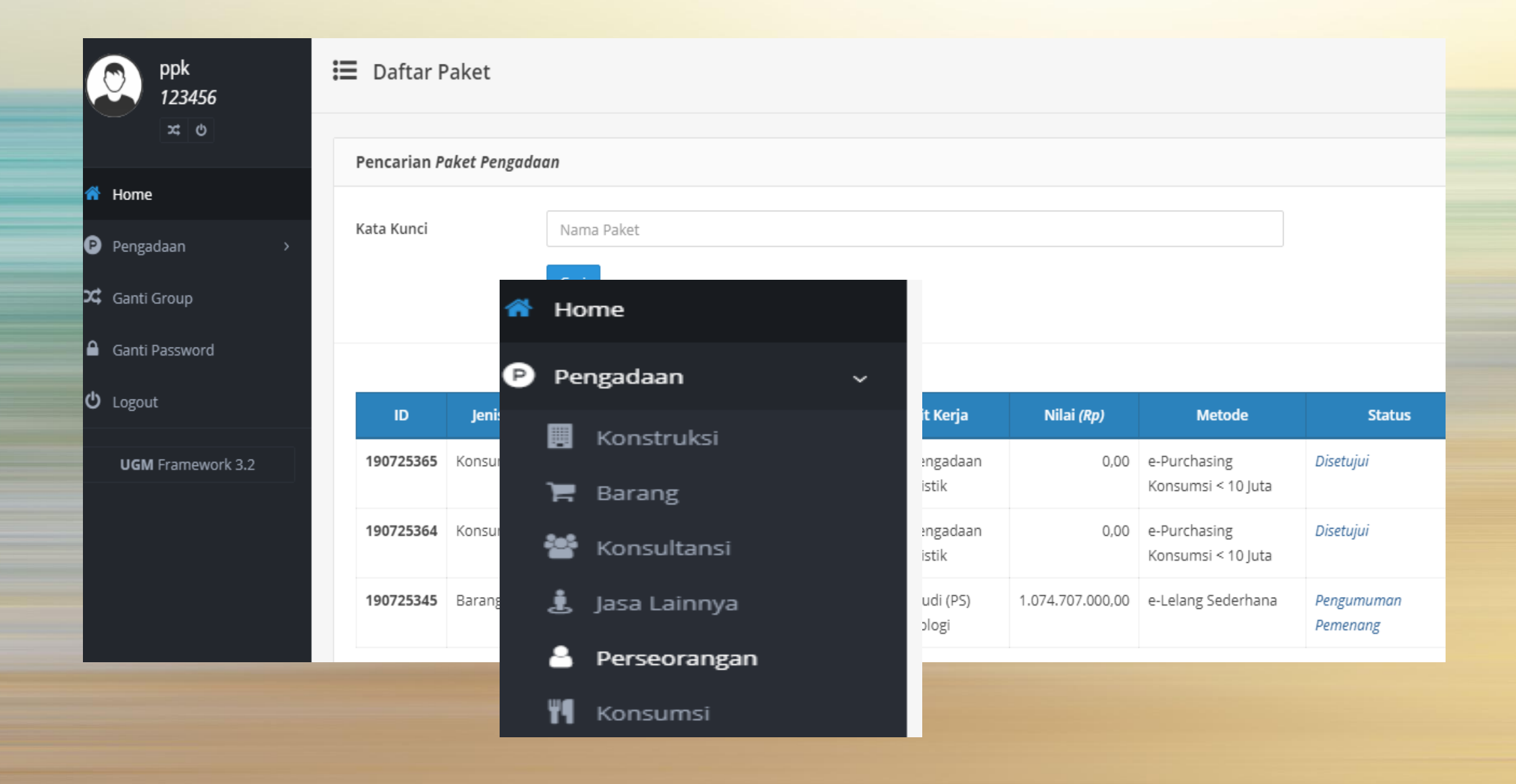

## ∃ Daftar Paket Perseorangan

| Filter            |                                                                                                    |                                                             |                                                                                                    |                                                                                                    |                                                                                                    |
|-------------------|----------------------------------------------------------------------------------------------------|-------------------------------------------------------------|----------------------------------------------------------------------------------------------------|----------------------------------------------------------------------------------------------------|----------------------------------------------------------------------------------------------------|
| Tahua             | 2020                                                                                                    |                                                             |                                                                                                    | ¥ -                                                                                                    |                                                                                                    |
| Tanun             | 2020                                                                                                    |                                                             |                                                                                                    | ~ *                                                                                                    |                                                                                                    |
|                   | Lakukan Pencarian                                                                                                    |                                                             |                                                                                                    |                                                                                                    |                                                                                                    |
|                   |                                                                                                    |                                                             |                                                                                                    |                                                                                                    |                                                                                                    |
|                   |                                                                                                    |                                                             |                                                                                                    |                                                                                                    |                                                                                                    |
| Daftar /          | Paket Perseorangan                                                                                                    |                                                             |                                                                                                    |                                                                                                    | + Perseorangan                                                                                             |
|                   |                                                                                                    |                                                             |                                                                                                    |                                                                                                    |                                                                                                    |
|                   |                                                                                                    |                                                             |                                                                                                    |                                                                                                    |                                                                                                    |
| No                | Nama Paket                                                                                                    | Qty                                                         | Tanggal Diajukan                                                                                                    | Unit Kerja                                                                                                    | Status                                                                                                    |
| <b>No</b><br>1    | Nama Paket<br>Pengadaan jasa perseorangan P2L 2021                                                                                   | Qty<br>6 Orang                                              | Tanggal Diajukan<br>2020-11-23                                                                                            | <b>Unit Kerja</b><br>Pusat Pengadaan dan Logistik                                                                                                    | Status<br>5 Disetujui                                                                                      |
| <b>No</b> 1 2     | Nama Paket<br>Pengadaan jasa perseorangan P2L 2021<br>Perseorangan DITMAWA 2020                                                      | Qty<br>6 Orang<br>2 Orang                                   | Tanggal Diajukan           2020-11-23           2020-11-23                                                                | Unit Kerja<br>Pusat Pengadaan dan Logistik<br>Pusat Pengadaan dan Logistik                                                                                                    | Status<br>5 Disetujui<br>2 Disetujui                                                                       |
| No<br>1<br>2<br>3 | Nama PaketPengadaan jasa perseorangan P2L 2021Perseorangan DITMAWA 2020Perseorangan DSSDI 2021                                       | Qty<br>6 Orang<br>2 Orang<br>10 Orang                       | Tanggal Diajukan           2020-11-23           2020-11-23           2020-11-23           2020-11-17                      | Unit KerjaPusat Pengadaan dan LogistikPusat Pengadaan dan LogistikPusat Pengadaan dan Logistik                                                                                     | Status<br>5 Disetujui<br>2 Disetujui<br>8 Disetujui                                                        |
| No 1 2 3 4        | Nama PaketPengadaan jasa perseorangan P2L 2021Perseorangan DITMAWA 2020Perseorangan DSSDI 2021Security P2L 2021                      | Qty<br>6 Orang<br>2 Orang<br>10 Orang<br>2 Orang            | Tanggal Diajukan           2020-11-23           2020-11-23           2020-11-23           2020-11-17           2020-11-06 | Unit KerjaPusat Pengadaan dan LogistikPusat Pengadaan dan LogistikPusat Pengadaan dan LogistikPusat Pengadaan dan LogistikPusat Pengadaan dan Logistik                             | Status         5 Disetujui         2 Disetujui         8 Disetujui         2 Penugasan                     |
| No 1 2 3 4 5      | Nama PaketPengadaan jasa perseorangan P2L 2021Perseorangan DITMAWA 2020Perseorangan DSSDI 2021Security P2L 2021Perseorangan P2L 2021 | Qty<br>6 Orang<br>2 Orang<br>10 Orang<br>2 Orang<br>1 Orang | Tanggal Diajukan           2020-11-23           2020-11-23           2020-11-17           2020-11-06           2020-11-03 | Unit KerjaPusat Pengadaan dan LogistikPusat Pengadaan dan LogistikPusat Pengadaan dan LogistikPusat Pengadaan dan LogistikPusat Pengadaan dan LogistikPusat Pengadaan dan Logistik | Status         5 Disetujui         2 Disetujui         8 Disetujui         2 Penugasan         1 Disetujui |

## O Perseorangan

| Nama Paket             | Pengadaan jasa perseorangan P2L 2021 |
|------------------------|--------------------------------------|
| Unit Kerja             | Pusat Pengadaan dan Logistik         |
| Tahun                  | 2020                                 |
| Tanggal Diajukan       | 2020-11-23 15:24:57                  |
| РРК                    | Rita Kristiyani, S.H., MBA.          |
| Status Paket           | Disetujui                            |
|                        |                                      |
|                        |                                      |
| Dattay Tawaga Daveaave |                                      |

Daftar Tenaga Perseorangan

😌 Kembali 🗮 Daftar Pengajuan

| No | Jenis            | Nama                                        | Unit Kerja                   | Honorarium<br><i>(Rp)</i> | Rating<br>(rata rata) | Status         |
|----|------------------|---------------------------------------------|------------------------------|---------------------------|-----------------------|----------------|
| 1  | Cleaning Service | AFET ROSADI<br>83.711.151.7-542.000         | Pusat Pengadaan dan Logistik | 1.922.917,00              | no rating             | bersedia       |
| 2  | Cleaning Service | AFRIZAL NUR TARMIZI<br>86.824.811.3-542.000 | Pusat Pengadaan dan Logistik | 1.922.917,00              | no rating             | bersedia       |
| 3  | Office Boy (OB)  |                                             | Pusat Pengadaan dan Logistik | 1.701.000,00              | no rating             | belum menerima |
| 4  | Security         | DONI AFRIYANTO<br>55.309.807.0-545.000      | Pusat Pengadaan dan Logistik | 2.041.200,00              | no rating             | bersedia       |

## Klik nama setiap personil untuk mengunggah dokumen Surat Perjanjian.

| Clea<br>Puso<br>04 Jo<br>draf | FET ROSADI<br>aning Service<br>at Pengadaan dan Logistik<br>lanuari 2021 s/d 31 Desember 2021<br>aft kontrak 🗗 |                |          |             |        |      |        |
|-------------------------------|----------------------------------------------------------------------------------------------------|----------------|----------|-------------|--------|------|--------|
|                               | Identitas Monitoring dan Pembayaran                                                                            |                |          |             |        |      |        |
|                               | Surat Perjanjian                                                                                               | 4 Unggah       |          |             |        |      |        |
|                               | Akhir Kontrak                                                                                                  | <b>А</b> РНК   |          |             |        |      |        |
|                               | Honorarium                                                                                                    | Rp1.922.917,00 |          |             |        |      |        |
|                               | Rating (rata rata)                                                                                             | **** (5)       |          |             |        |      |        |
|                               | No Periode T                                                                                                   | ambahan        | Potongan | Diterimakan | Rating | PUMK | Status |
| K                             | lik tombol                                                                                                    |                |          |             |        |      |        |

| Dokumen yang diperbolehkan adalah PDF, JPG, JPEG dan PNG, serta tidak lebih<br>besar dari 8 MB (8,192 KB). | Surat Perjanjian                                                                                  |                            |          |
|----------------------------------------------------------------------------------------------------|---------------------------------------------------------------------------------------------------|----------------------------|----------|
| Dokumen Choose File No file chosen                                                                         | Dokumen yang diperbolehkan adalah <b>PDF, JPG, JPEG da</b><br>besar dari <b>8 MB (8,192 KB)</b> . | a <b>n PNG</b> , serta tid | ak lebih |
| M Tutun                                                                                                    | Dokumen Choose File No file chosen                                                                |                            |          |
|                                                                                                    |                                                                                                   | × Tutup                    | O Unggah |

Pilih file Surat Perjanjian dan klik ungeh Dokumen yang diperbolehkan adalah PDF, JPG, JPEG dan PNG, serta tidak lebih besar dari 8 MB (8,192 KB).

# **AFET ROSADI**

### **Cleaning Service**

Pusat Pengadaan dan Logistik 04 Januari 2021 s/d 31 Desember 2021

| Identitas Monitoring dan Pembayaran | 1                   |
|-------------------------------------|---------------------|
| Surat Perianijan                    | Surat Perianijan 📝  |
| Alchiz Kontzak                      | Januer er junjiun B |
| Akhir Kontrak                       | <b>А</b> РНК        |
| Honorarium                          | Rp1.922.917,00      |
| Rating (rata rata)                  | ***** (5)           |

Surat perjanjian yang sudah diunggah dalam waktu satu bulan sudah tidak dapat direvisi

7. PPK/PPP memproses pembayaran bulanan dengan mengunggah dokumen kehadiran dan penilaian serta mengirimkan ke data pembayaran SIMKEU. Tulis alamat SIPINTER pada browser.

|                                            | Masukkan Username dan Password                        |                   | · Defter Delet            |    |                                  |                  |                                    |                        |
|--------------------------------------------|-------------------------------------------------------|-------------------|---------------------------|----|----------------------------------|------------------|------------------------------------|------------------------|
| SIPINTER                                   | Lusername                                             | ррк<br>123456     | = Dattar Paket            |    |                                  |                  |                                    |                        |
| Sistem Informasi<br>Pengadaan Terintegrasi | Password                                              | × 0               |                           |    |                                  |                  |                                    |                        |
| Universitas Gadjah Mada                    | 6977                                                  | 🖌 Home            | Pencarian Paket Pengadaan |    |                                  |                  |                                    |                        |
|                                            | Sign In                                               | Pengadaan →       | Kata Kunci Nama Paket     |    |                                  |                  |                                    |                        |
|                                            | y universita's Gadijan Mada 2020<br>UGM Framework 3.2 | Ganti Password    | 🕑 Pengadaan 🗸 🗸           | ŀ  |                                  |                  |                                    |                        |
|                                            |                                                       | O Logout          | 📃 Konstruksi              |    | Unit Kerja                       | Nilai (Rp)       | Metode                             | Status                 |
|                                            |                                                       | UGM Framework 3.2 | 🏲 Barang                  |    | Pusat Pengadaan<br>dan Logistik  | 0,00             | e-Purchasing<br>Konsumsi < 10 Juta | Disetujui              |
|                                            |                                                       |                   | 🕍 Konsultansi             |    | Pusat Pengadaan<br>dan Logistik  | 0,00             | e-Purchasing<br>Konsumsi < 10 Juta | Disetujui              |
|                                            |                                                       |                   | 🛓 Jasa Lainnya            | Jk | Pusat Studi (PS)<br>Bioteknologi | 1.074.707.000,00 | e-Lelang Sederhana                 | Pengumuman<br>Pemenang |
|                                            |                                                       |                   | - Dorcoorangan            |    |                                  |                  |                                    |                        |
|                                            |                                                       |                   |                           |    |                                  |                  |                                    |                        |

| •≡           | SIPINTER           | Q Agus Sudarya |                           |                            |         |                  |                              |                |  |  |
|--------------|--------------------|----------------|---------------------------|----------------------------|---------|------------------|------------------------------|----------------|--|--|
|              | ppk<br>1423        | ≟ <b>≣</b> Daf | ftar Paket Perse          | orangan                    |         |                  |                              | 4              |  |  |
|              | Filter             |                |                           |                            |         |                  |                              |                |  |  |
| 🐔 н          | łome               |                |                           | 2000                       |         |                  |                              |                |  |  |
| ΡP           | engadaan v         | Tanun          |                           | 2020                       |         |                  | X ¥                          |                |  |  |
| -            | Perseorangan       |                |                           | Lakukan Pencarian          |         |                  |                              |                |  |  |
| <b>x</b> ; G | anti Group         |                |                           |                            |         |                  |                              |                |  |  |
| A G          | anti Password      | Daftar         | r Paket Perseorangai      | 1                          |         |                  |                              | + Perseorangan |  |  |
| ዕ ሀ          | ogout              |                |                           |                            |         |                  |                              |                |  |  |
|              | LIGM Framework 3.2 | No             | Nama Paket                |                            | Qty     | Tanggal Diajukan | Unit Kerja                   | Status         |  |  |
|              | odw Hanework 5.2   | 1              | Jasa Perseorangar<br>2021 | cleaning service P2l tahun | 1 Orang | 2020-12-22       | Pusat Pengadaan dan Logistik | 1 Penugasan    |  |  |
|              |                    |                |                           |                            |         |                  |                              |                |  |  |

| ppk<br>1423                                  | 🕑 Pe             | rseorangan               |                                      |                              |                             |                       | ٥                                                 |  |  |
|----------------------------------------------|------------------|--------------------------|--------------------------------------|------------------------------|-----------------------------|-----------------------|---------------------------------------------------|--|--|
|                                              |                  |                          |                                      |                              |                             |                       |                                                   |  |  |
| Home Unit Kerja Pusat Pengadaan dan Logistik |                  |                          |                                      |                              |                             |                       |                                                   |  |  |
| 🖻 Pengadaan 🛛 🗸                              | aan v Tahun 2021 |                          |                                      |                              |                             |                       |                                                   |  |  |
| 💄 Perseorangan                               | Tangg            | al Diajukan 20           | 2020-12-22 00:35:52                  |                              |                             |                       |                                                   |  |  |
| 🗙 Ganti Group                                | PP               | R                        | JDY HARYANTO                         |                              |                             |                       |                                                   |  |  |
| Ganti Password                               | Statu            | s Paket                  | Disetujui                            |                              |                             |                       |                                                   |  |  |
| <b>ப்</b> Logout                             | Dafta            | r Tenaga <i>Perseora</i> | ngan                                 |                              |                             | G                     | Kembali 🗮 Daftar Pengajuan                        |  |  |
| UGM Framework 3.2                            |                  |                          |                                      |                              |                             |                       |                                                   |  |  |
|                                              | No               | Jasa Perseorangar        | n Nama                               | Penempatan                   | Honorarium<br>( <i>Rp</i> ) | Rating<br>(rata rata) | Status                                            |  |  |
|                                              | 1                | Cleaning Service         | HERI SUBAGYA<br>83.481.961.7-542.000 | Pusat Pengadaan dan Logistik | 1.983.000,00                | ***** (5)             | kontrak<br>sampai tanggal <b>31 Desember 2021</b> |  |  |

### 🔒 Ganti Password

🖒 Logout

**UGM** Framework 3.2

| dentitas Monitoring dan Pembay | yaran                        |
|--------------------------------|------------------------------|
| Nama                           | Heri Suba                    |
| Tempat Lahir                   | Sleman (Kab.)                |
| Tanggal Lahir                  | 04 Maret 1979                |
| Jenis Jasa                     | Cleaning Service             |
| NPWP                           | 14.481.961.7-542.000         |
| BPJS Kesehataan                | 0001525790514                |
| BPJS Ketenagakerjaan           | 14040864814                  |
| Penempatan                     | Pusat Pengadaan dan Logistik |
| Tanggal Mulai Kerja            | 04 Januari 2021              |
| Tanggal Akhir Kerja            | 31 Desember 2021             |
| Honorarium                     | Rp1.983.000,00               |
|                                | REKENING                     |
| Bank                           | BPD DIY                      |
| Nomor Rekening                 | 001.221.033714               |
| Atas Nama                      | Heri Suba 🌀 🤹 🍘              |
| Dokumen                        | Rekening 🖓 🎽                 |

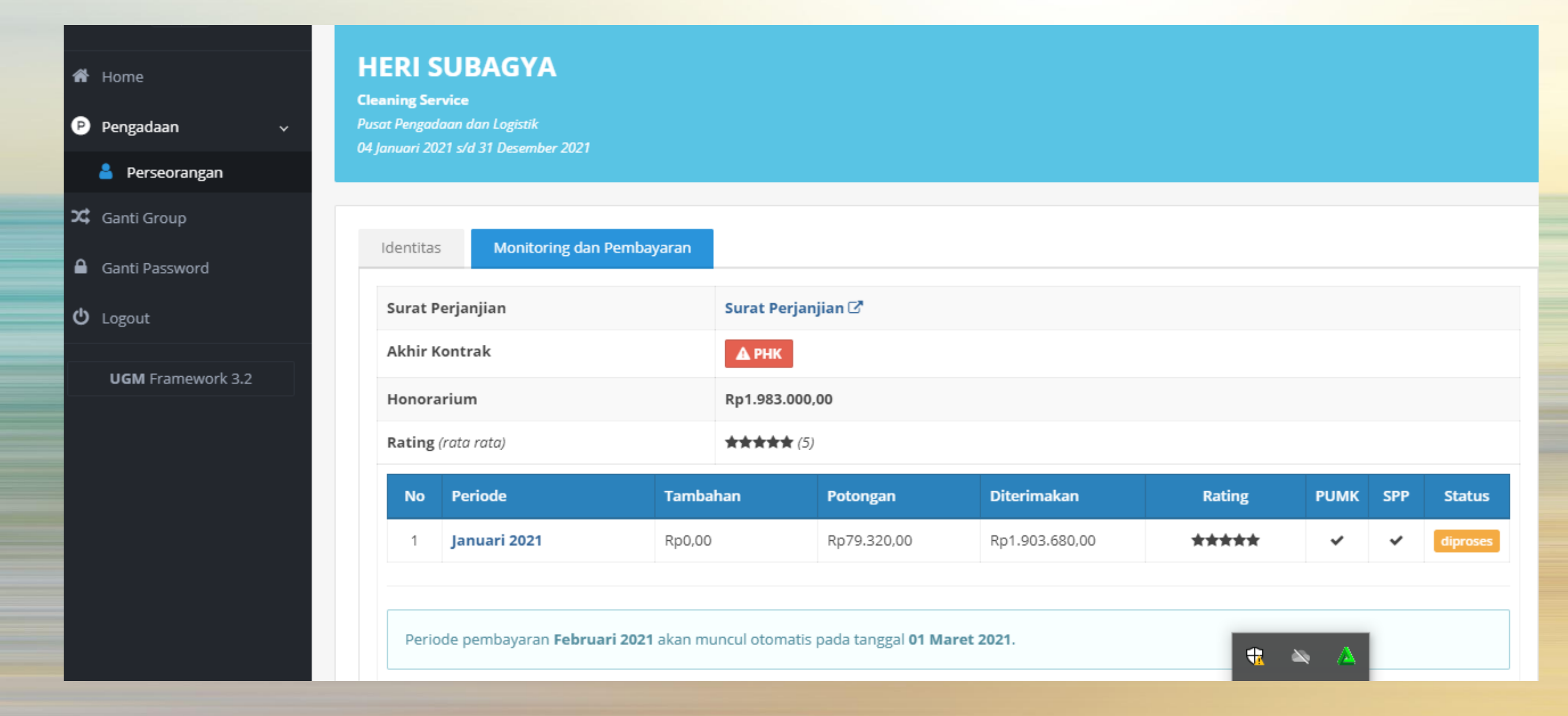

Setiap bulan akan muncul bulan tagihan secara otomatis, PPP tinggal klik "Januari 2021"

#### 

83.711.151.7-542.000

Cleaning Service

### Pembayaran Perseorangan

| Periode           | November 2020                                                                         |
|-------------------|---------------------------------------------------------------------------------------|
| Penempatan        | Pusat Pengadaan dan Logistik                                                          |
| Dokumen Kehadiran | Unggah     (dapat ditambahkan dokumen pendukung lain, seperti: foto dokumentasi, dll) |
| Status            | belum dikirim ke PUMK                                                                 |

| No | Alokasi Pembayaran      | Jumlah             |
|----|-------------------------|--------------------|
| 1  | Honorarium              | (+) Rp1.922.917,00 |
| 2  | BPJS Kesehatan 1%       | (-) Rp19.229.17    |
| 3  | BPJS Ketenagakerjaan 3% | (-) Rp57.687,51    |
| 4  | Denda                   | (-) Rp0,00         |
|    | Total Diterimakan       | Rp1.846.000,32     |
|    |                         |                    |

🗲 Kembali

## Unggah dokumen kehadiran

| Unggah<br>Dokumen Pendukung                                                                                                |  |
|----------------------------------------------------------------------------------------------------|--|
| Dokumen yang diperbolehkan adalah <b>PDF, JPG, JPEG dan PNG</b> , serta tidak lebih<br>besar dari <b>2 MB (2,048 KB)</b> . |  |
| Dokumen Choose File Dokumen kehadiran.pdf                                                                                  |  |
| X Tutup                                                                                                    |  |
|                                                                                                    |  |

| Pembayaran Perseorangan  |               |                                                                                                    |                   |
|--------------------------|---------------|----------------------------------------------------------------------------------------------------|-------------------|
|                          |               |                                                                                                    |                   |
| Periode                  |               | November 2020                                                                                       |                   |
| Penempatan               |               | Pusat Pengadaan dan Logistik                                                                        |                   |
| Dokumen Kehadiran        |               | Dokumen 🗹 🗅 Unggah Ulang (dapat ditambahkan dokumen pendukung lain, seperti: foto dokumentasi, dll) |                   |
| Status                   |               | belum dikirim ke PUMK                                                                               |                   |
| Rating                   |               | ****                                                                                                | x <del>•</del>    |
| Keterangan               |               | sudah bekerja dengan bagus                                                                          |                   |
|                          |               |                                                                                                    | ,                 |
| No                       | Alokasi Pemt  | bayaran                                                                                             | Jumla             |
| 1                        | Honorarium    |                                                                                                    | (+) Rp1.922.917,0 |
| 2                        | BPJS Kesehata | an 1%                                                                                               | (-) Rp19.229.1    |
| 3                        | BPJS Ketenag  | akerjaan 3%                                                                                         | (-) Rp57.687,5    |
| 4                        | Denda         |                                                                                                    | (-) Rp0,0         |
| Total Diterimakan Rp1.84 |               |                                                                                                    |                   |
|                          |               |                                                                                                    |                   |
| ← Kembali Ø Kirim PUMK   |               |                                                                                                    |                   |

Berikan rating dan keterangan, serta bisa mengatur potongan BPJS Kesehatan dan Denda lalu klik tombol Kirim PUMK

8. PUMK akan memproses pembayaran

- Peraturan Rektor Nomor 8 Tahun 2020 tentang Pengadaan Barang/Jasa dibuat untuk menyederhanakan proses pengadaan di UGM
- SIPINTER dibuat untuk mempermudah pelaksanaan pengadaan dan meminimalkan risiko pengadaan.
  - TERIMA KASIH, SEMOGA BERMANFAAT